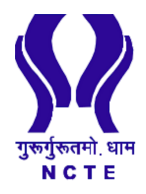

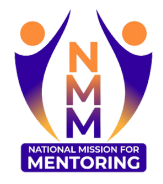

https://www

## **MENTEE REGISTRATION**

## Guide

## NATIONAL MISSION FOR MENTORING

aligned with Para 15.11 of NEP 2020

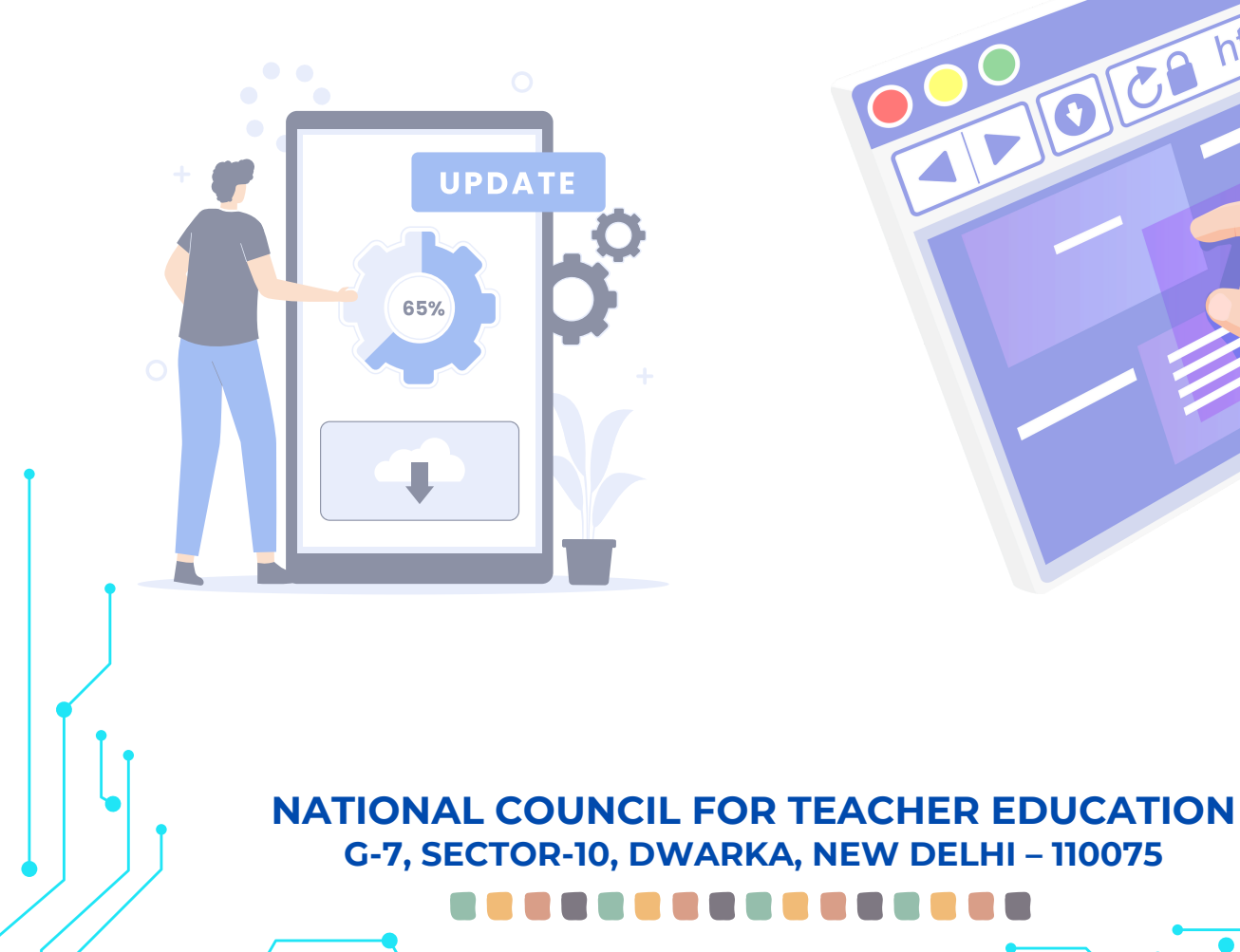

**Step 1:** Go to NMM Webpage URL: <u>https://ncte.gov.in/Website/nmm/nmmindex.aspx</u> On the top right, click on the **"Registration"** 

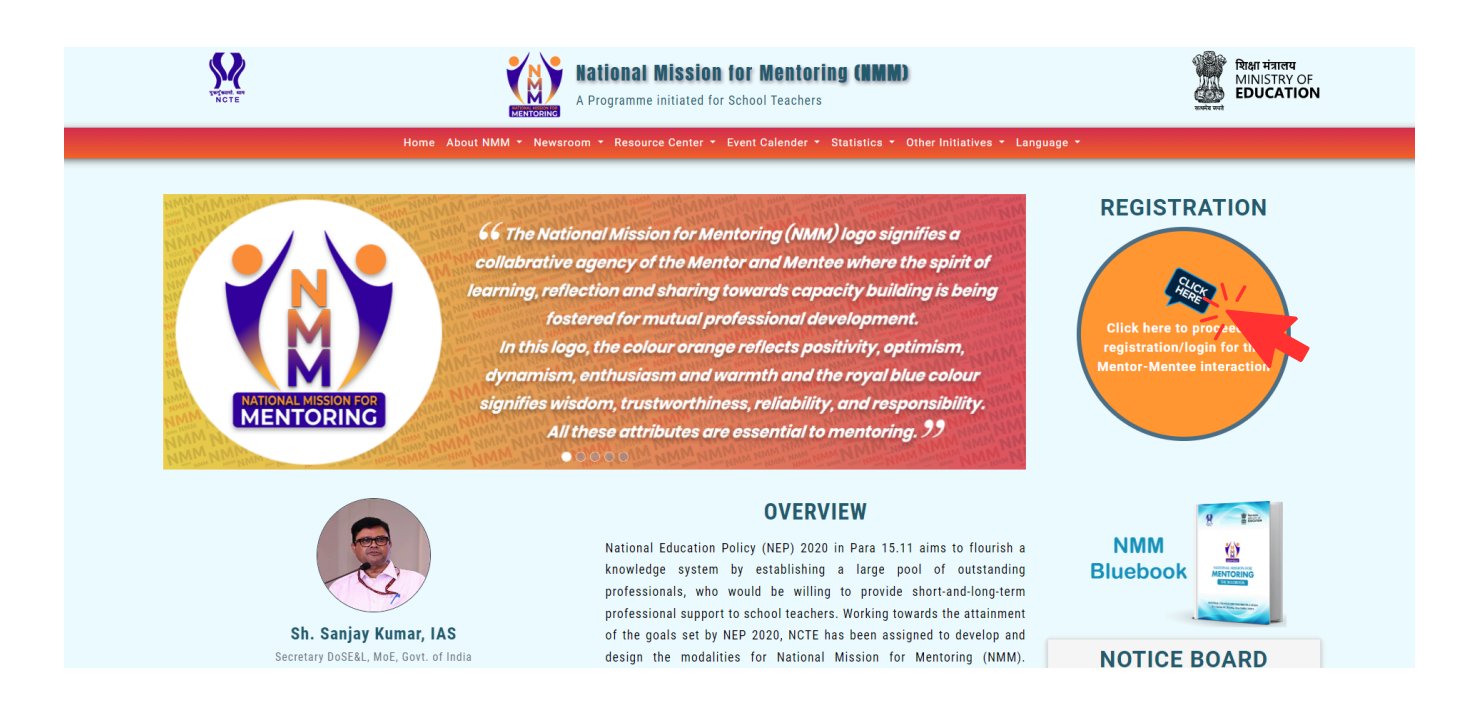

Step 2 : The login page will be displayed. Click "If not registered, please click here".

| 203       |                                |                             |
|-----------|--------------------------------|-----------------------------|
|           | MENTORING                      |                             |
|           | National Mission for Mentoring | $^{\circ}$ 6 (), $^{\circ}$ |
| /// K )   | Sign In                        |                             |
| $4 \sim $ | Email<br>Username              | The of the second           |
| 20 k      | Password                       |                             |
|           | Password                       |                             |
| A S       | Forgot password?               |                             |
| O Vi B R  | Scoogle Play                   | Aller Ale                   |
| e the     |                                |                             |

**Step 3 :** The registration form will open. Fill out the form and use the security code which is provided in your registered Email Id. Click "**Send OTP**".

| MENTORING          | , l                  |
|--------------------|----------------------|
|                    | O Mentor             |
| First Name*        | Last Name            |
| First Name         | Last Name            |
| Gender*            | Mobile No*           |
| Select             | Enter your Mobile No |
| Email ID*          | State*               |
| Enter your Email   | Select               |
| District/ City*    | Experience in years* |
|                    | Select               |
| Organization Type* | School Name*         |
| Select             |                      |

**Step 4 :** The OTP has been sent to your registered email ID. Create and confirm your password, enter the **OTP** then Click **Submit**.

| MENTORING                                                       | ional mission for mentoring |
|-----------------------------------------------------------------|-----------------------------|
| Kindly check your Email ID (a**<br>Password (5 - 20 Characters) | ***r@g****l.com) for OTP.   |
| Enter your password T                                           |                             |
| Confirm Password                                                |                             |
| Enter your password                                             |                             |
| Email OTP                                                       |                             |
| Enter Email OTP                                                 |                             |
|                                                                 | Captcha                     |
| 53EEC4                                                          | Enter Captcha Code          |
| ****                                                            |                             |

Step 5 : Your profile will be open, enter your details, then click update.

| 碰 ммм                        | =                               |                                               |                                  |                                                       | 🖉 Demo 1 🗸 |  |  |
|------------------------------|---------------------------------|-----------------------------------------------|----------------------------------|-------------------------------------------------------|------------|--|--|
| Mentee                       |                                 |                                               |                                  |                                                       |            |  |  |
| ∔‡ My Profile                | Mentee Profile                  |                                               |                                  |                                                       |            |  |  |
| දි Dashboard                 |                                 |                                               |                                  |                                                       |            |  |  |
| A Request Individual Session | Basic mormation Language Profic | sency mentoring required for                  |                                  |                                                       |            |  |  |
| 은 Enroll Group Session       | Registration Number*            | Registration Number* MTE001296                |                                  |                                                       |            |  |  |
| 名 Session Requested          | First Name*                     | Demo                                          | Last Name                        | 1                                                     |            |  |  |
| ి Upcoming Session(s)        | Gender*                         | Male                                          | Email ID*                        | ************* @amail.com                              |            |  |  |
| 은 Completed Session(s)       |                                 |                                               |                                  |                                                       |            |  |  |
|                              | Mobile Number*                  | *****                                         | State*                           | DELHI                                                 |            |  |  |
|                              | District / City*                | WEST DELHI                                    | Pin Code*                        | 110058                                                |            |  |  |
|                              | Organisation Type*              | Central Board of Secondary Education ( CBSE ) | Name of the School/Institution*s | MP International School, MP Campus, Kaasargod, Kerela |            |  |  |
|                              | Your Experience in years*       | 5-10                                          |                                  |                                                       |            |  |  |
|                              | Language*                       | English x Hindi x + Add                       |                                  |                                                       |            |  |  |
|                              | Stage*                          | Upper Primary x Select                        |                                  |                                                       |            |  |  |
|                              | Role*                           | Principal x + Add                             |                                  |                                                       |            |  |  |

Step 6 : After updating the profile, logout from the portal, then login, you can now request or enroll in mentoring sessions.

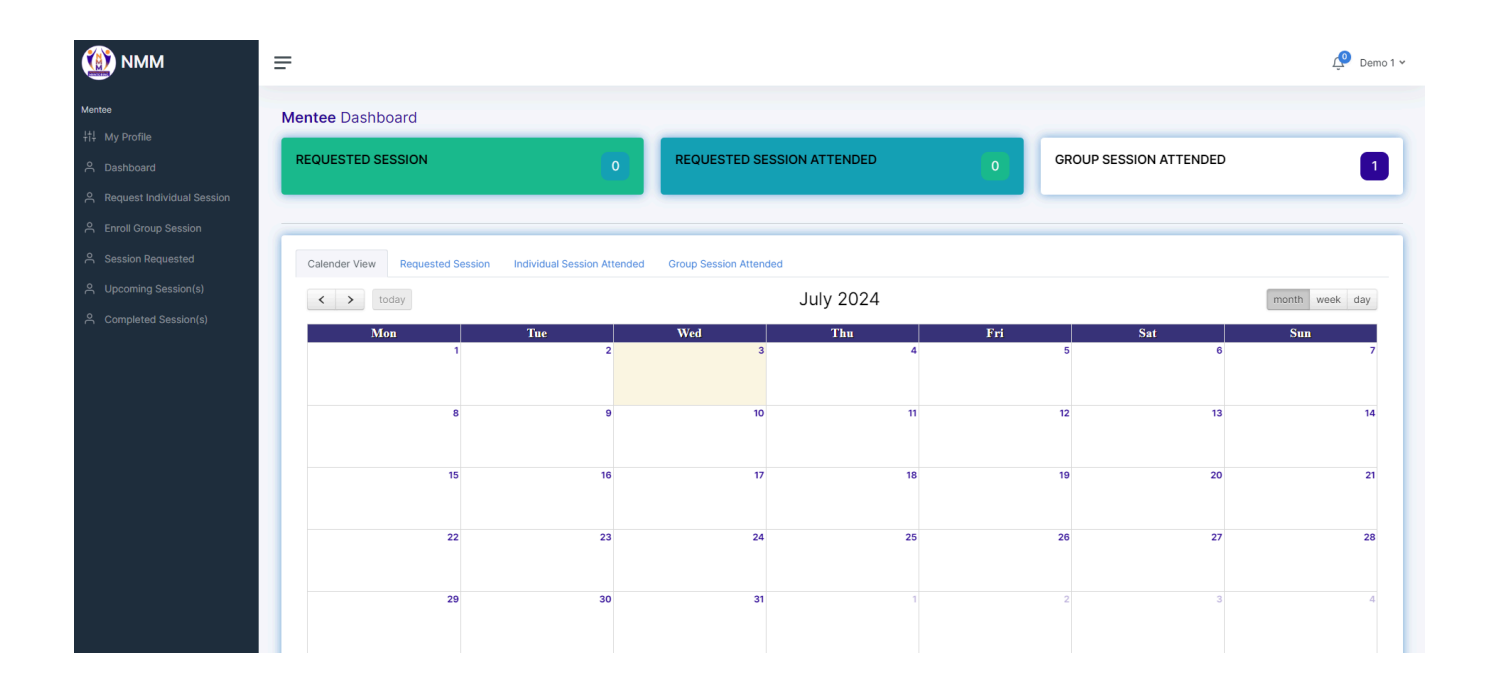